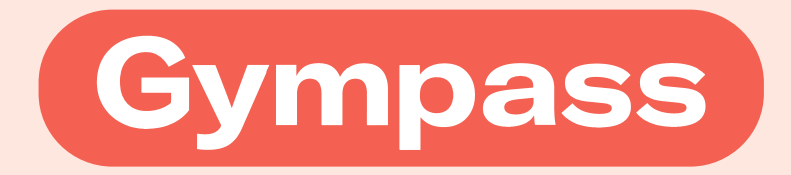

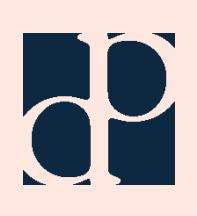

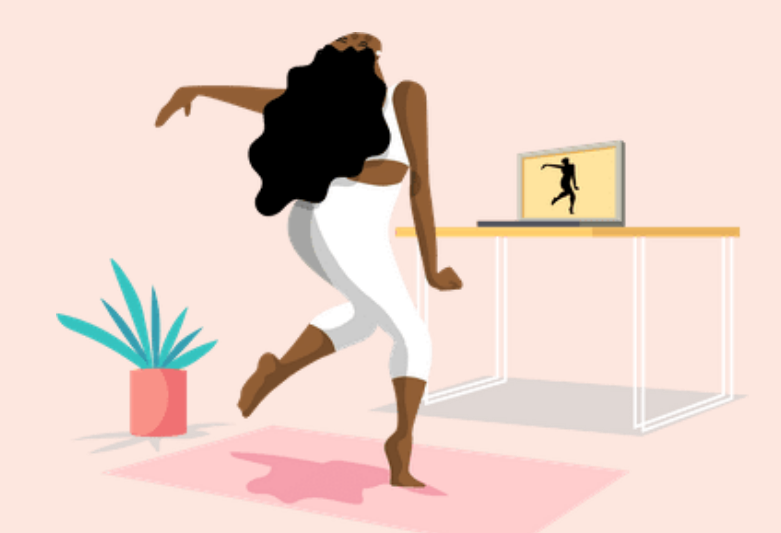

## Começar sua jornada com o Gympass é rápido e fácil!

- Acesse o site <u>www.gympass.com</u> ou faça o download do aplicativo no seu celular
- 2 Crie uma conta com seu e-mail corporativo (essa parte é grátis!)
  - 3 Escolha um plano que funcione para você
  - 4 Exercite-se e acesse a plataforma de bem-estar digital e aulas on-line da Gympass

### O Gympass estará disponível para cadastro após completar 1 mês de empresa.

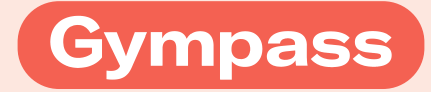

## Como se cadastrar no Gympass

Acesse: www.gympass.com

Clique no botão:

Buscar "DPC"

Começar agora

## Digite "DPC" no campo indicado e dê enter:

#### Tudo pronto pra começar sua jornada de bem-estar?

Vamos conferir se a empresa em que você trabalha tem parceria com o Gympass.

| Q | DPC |  |  |  | × |
|---|-----|--|--|--|---|
|---|-----|--|--|--|---|

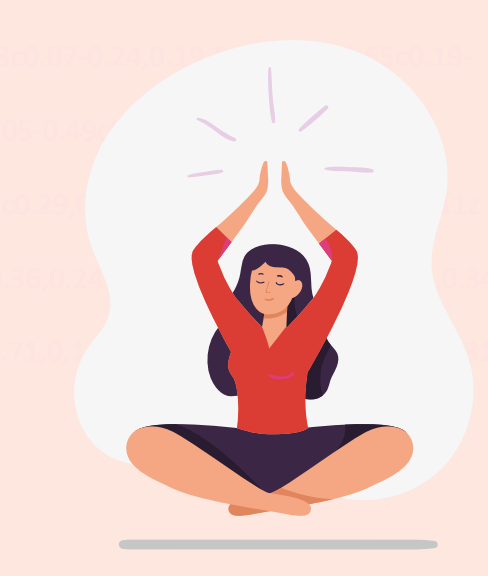

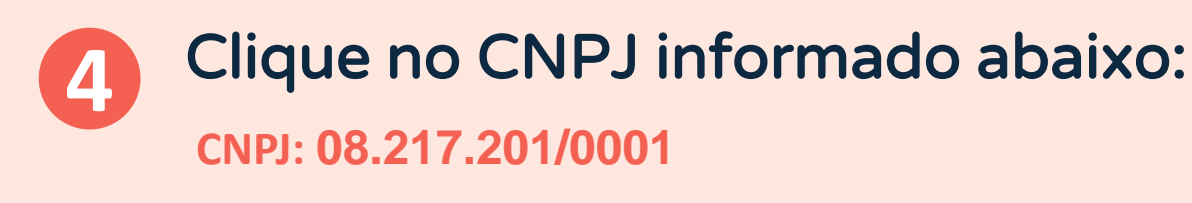

| Q | DPC                               | × |
|---|-----------------------------------|---|
|   | DPC - 08.217.201/0001-57 • Brasil | - |

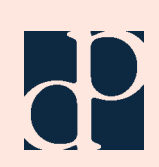

| 6 | Insira seu | CPF |
|---|------------|-----|
| 5 | insira seu | CPF |

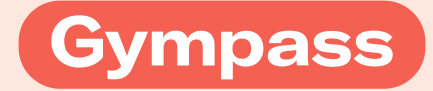

#### Agora vamos te identificar

É só pra completar o cadastro e mostrar os planos disponíveis.

鳥 DPC - 08.217.201/0001-57

CPF

Dúvidas sobre como preencher?

Continuar

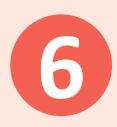

### Preencha com seu e-mail corporativo, nome completo e senha e clique em finalizar cadastro:

| <u> </u> |     |   |    |      |
|----------|-----|---|----|------|
| ( r      | CII |   | co | nta  |
|          | Su  | a | υ  | ιιιa |
| -        |     |   |    |      |

Entre com seu e-mail corporativo

Nome completo

Crie uma senha

Ao clicar em Finalizar cadastro, você concorda com nossos Termos de Serviço. Por favor, leia a nossa Política de Privacidade.

Finalizar cadastro

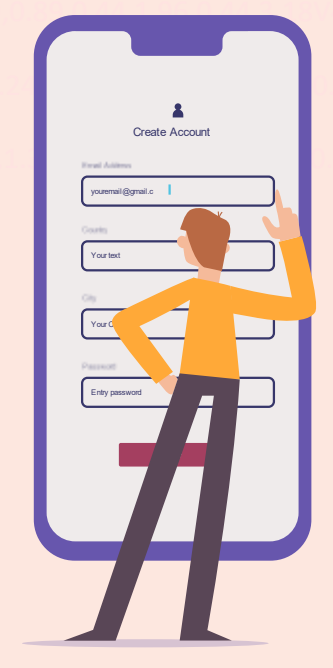

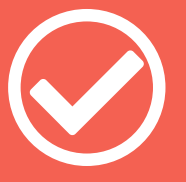

**Prontinho!** Agora basta acessar com seu e-mail e senha e escolher o plano mais adequado para você!

Þ

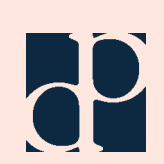

## **Dúvidas?** Confira as perguntas mais frequentes.

#### Como posso encontrar academias ou aulas?

No site ou app da Gympass, você tem acesso à rede de academias, estudios e aulas disponíveis. A rede disponível mudará de acordo com o plano escolhido.

# Preciso pagar alguma taxa de matrícula ou taxa de cancelamento?

O Gympass não cobra uma taxa de matrícula ou cancelamento. Você pode cancelar on-line sem multas.

#### Quando posso ir à academia?

Para visitar uma rede parceira, você precisa ter um plano ativo.

### O que devo fazer quando chegar à academia?

Quando chegar à academia, clique na opção "Checkin" localizada na parte inferior do seu app. Selecione a academia que você irá utilizar e complete o seu check-in. Informe à recepcionista que o seu check-in do Gympass já foi feito.

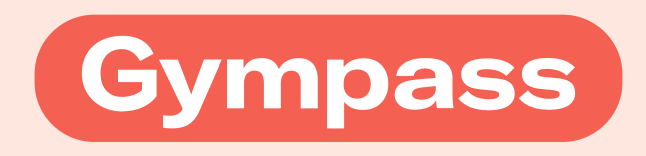

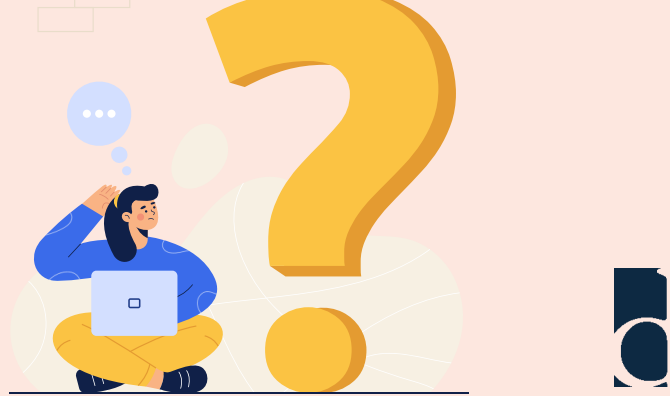

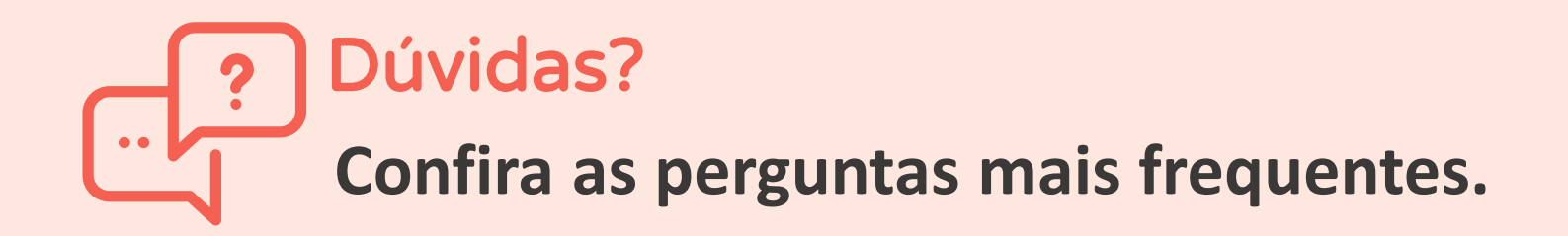

#### Por quanto tempo o meu plano é válido?

Os planos são renovados mensalmente de forma automática.

#### Posso trocar ou cancelar meu plano?

Vá até a configuração da sua conta e clique em "Gerenciar meu plano" para verificar as opções disponíveis de upgrade, downgrade e cancelamento. O cancelamento só será feito no final do pagamento do mês atual. Enquanto isso, você continuará tendo acesso à rede parceira.

#### Posso adicionar dependentes?

Para usuários corporativos, é possível adicionar dependentes, oferecendo um desconto. Para adicioná-los, primeiro verifique se você tem um plano ativo.

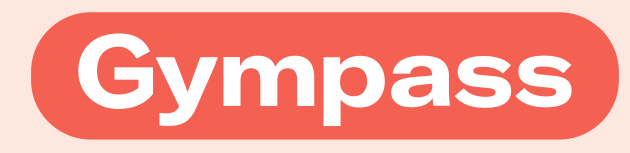

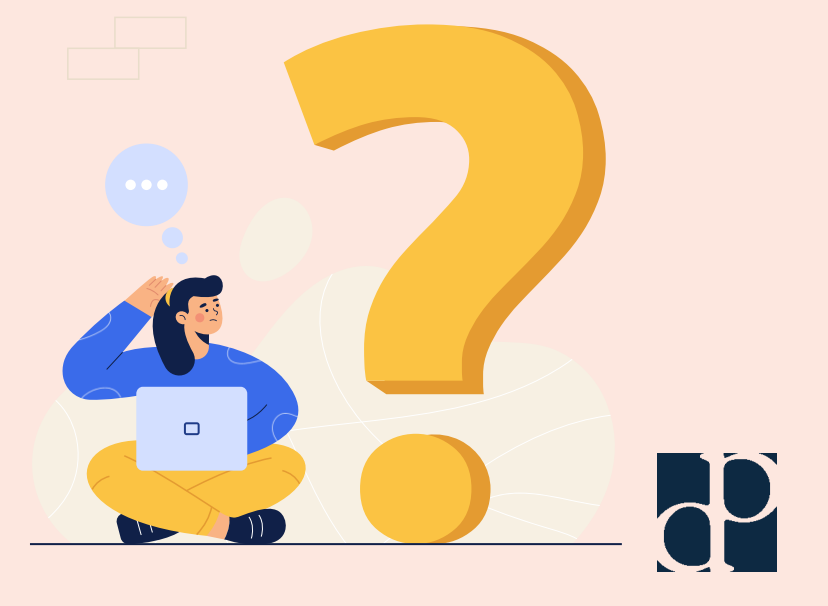